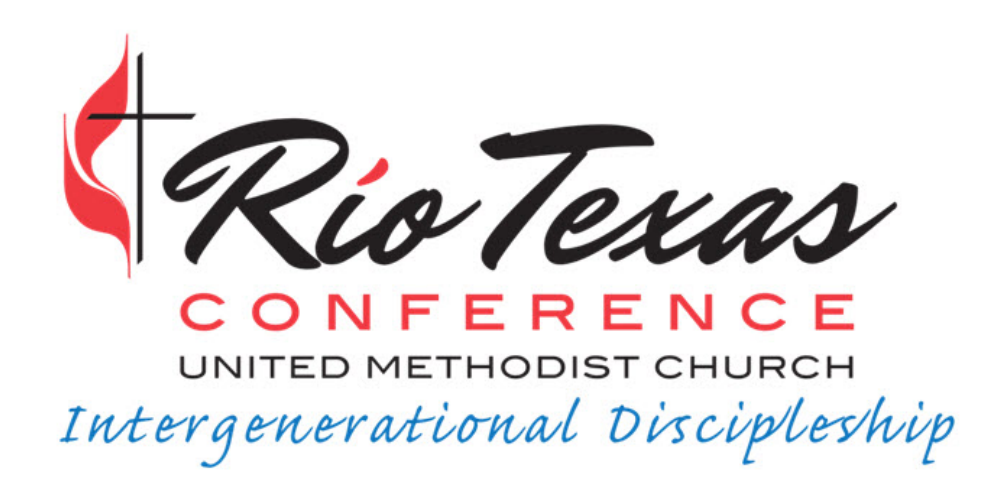

## Instructions for Safe Gatherings Registration

**All Applicants** 

Step 1: Go to <u>www.safegatherings.com</u> and click any of the links for "Get Started."

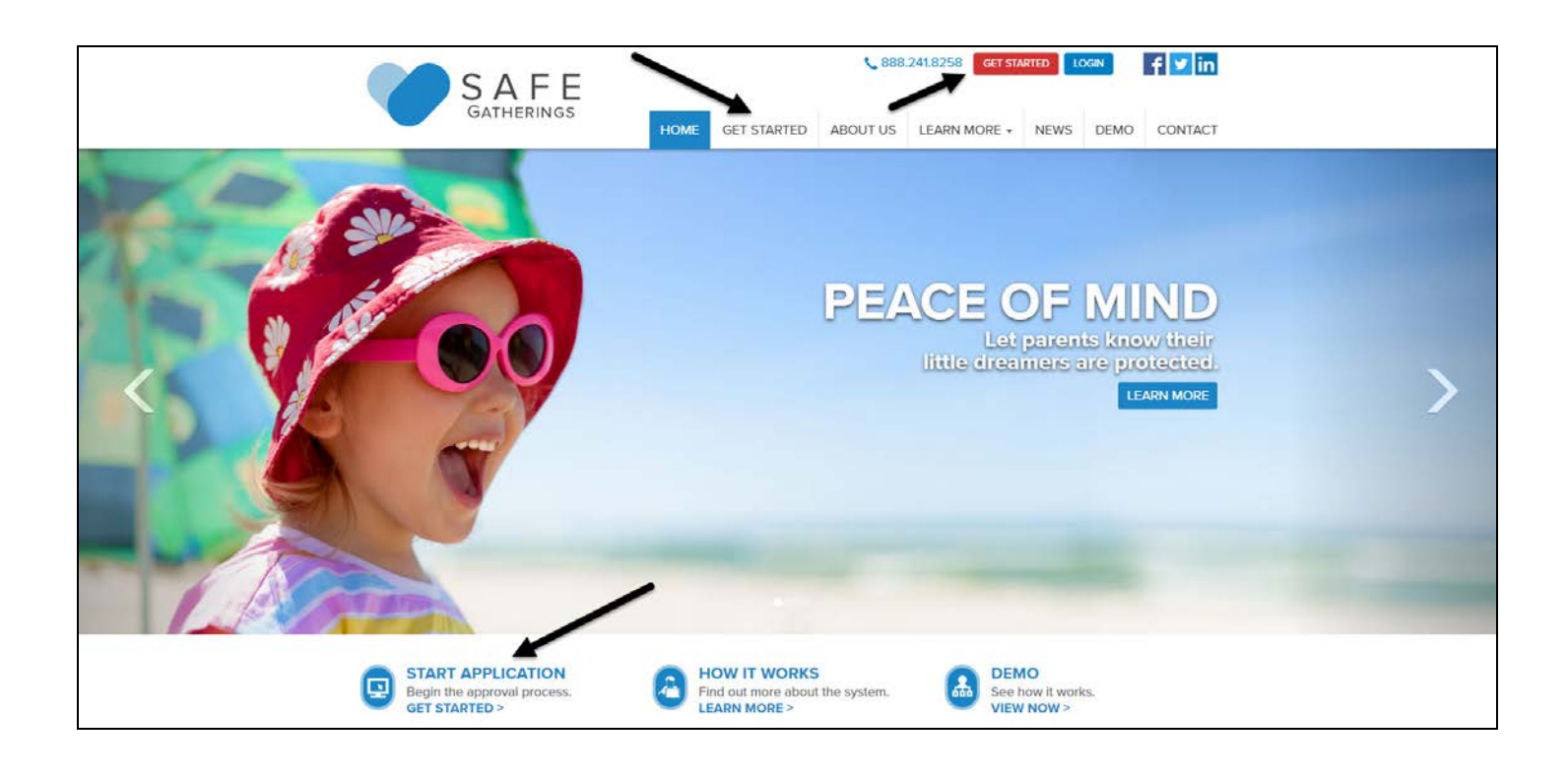

**Step 2:** Choose your Language Preference, Type of Organization (Church or Faith-Based Organization), Denomination, Country, and State. Then, start to type your church. In this example, we are using **St. Peters By the Sea**. When your church appears, select it from the dropdown box. The city of Corpus Christi will autofill. **If you are clergy**- you should select **your district** in this organization drop-down menu.

Then, fill in your First Name, Last Name, and Email. (*Note: An email address is not required but is recommended to allow for password retrieval and approval notification. If you do not have an email, check the box that says "None."*) If an email is provided, the form will automatically enter that email as your Username (you can modify the username).

Next, choose a Password and confirm the Password. Then, check the box that says "I'm

| not a | rob |
|-------|-----|
|-------|-----|

| ion process. If you do not see your organizatior<br>ate log in page.                       | below, <u>contact us</u> or your parent                                                                                                    |
|--------------------------------------------------------------------------------------------|----------------------------------------------------------------------------------------------------|
|                                                                                            |                                                                                                    |
| English                                                                                    | •                                                                                                    |
| Church or Faith-Based Organization                                                         | -                                                                                                    |
| Methodist                                                                                  |                                                                                                    |
| United States                                                                              | T                                                                                                    |
| Texas                                                                                      |                                                                                                    |
| Q St Peters By The Sea United Methodi                                                      | ist Chur                                                                                                    |
| Corpus Christi                                                                             |                                                                                                    |
| ial security card or driver's license.                                                     |                                                                                                    |
|                                                                                            |                                                                                                    |
|                                                                                            |                                                                                                    |
| Month Vea                                                                                  | ar 🔻                                                                                                    |
|                                                                                            | None                                                                                                    |
|                                                                                            |                                                                                                    |
| Username can include uppercase and lowercase l<br>You may use your email as your Username. | etters, numbers, and special characters.                                                                                                    |
|                                                                                            |                                                                                                    |
| Password must be 9 characters, and include at le                                           | ast one uppercase letter and one number                                                                                                    |
|                                                                                            |                                                                                                    |
| Please click box to verify your security:                                                  |                                                                                                    |
| I'm not a robot                                                                            | CHA                                                                                                    |
| Note: Please make a note of your usernam                                                   | e and password so you may                                                                                                    |
| log back into your Safe Gatherings account.                                                |                                                                                                    |
|                                                                                            | Church or Faith-Based Organization   Methodist   United States   Texas   St Peters By The Sea United Method   Corpus Christi   cial security card or driver's license.   Month   Day   Wermame can include uppercase and lowercase le You may use your email as your Username.   Password must be 9 characters, and include at le   Please click box to verify your security:   I'm not a robot   Vext |

Step 3: Complete the rest of the registration, answering every question.

There are 6 registration screens to complete.

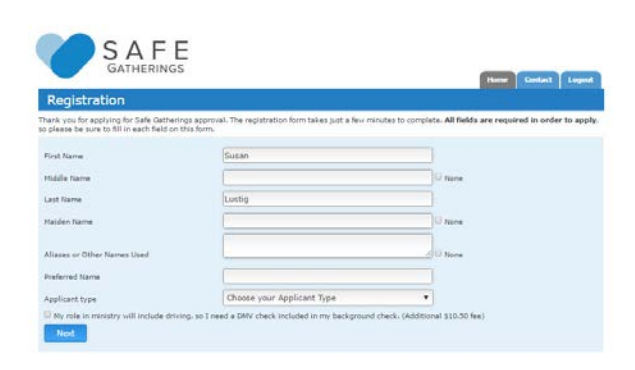

**Personal Info:** Your first name and last name will auto-fill based on the first registration screen. Fill out Middle Name, Maiden Name, and any Aliases to make sure the background check covers the correct person. The Preferred Name will automatically combine your first and last name unless you manually click on that field to enter information.

**Applicant Type**: Choose from the list of applicant types.

**DMV Check**: If you will be driving as part of your service to the Conference, you will check the box at the bottom of the page that adds a DMV check to the background check.

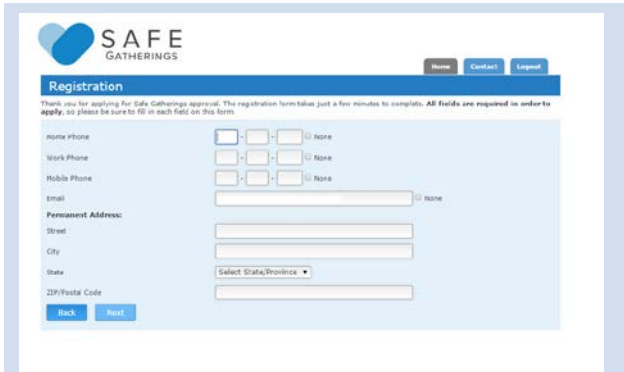

**Contact Info:** Please input all available phone numbers. Safe Gatherings keeps all data collected private. It is used solely for the purpose of screening and contact from Safe Gatherings as needed. If you've provided an email address, it will auto-fill from the first registration screen.

**Permanent Address:** This should be your current residence.

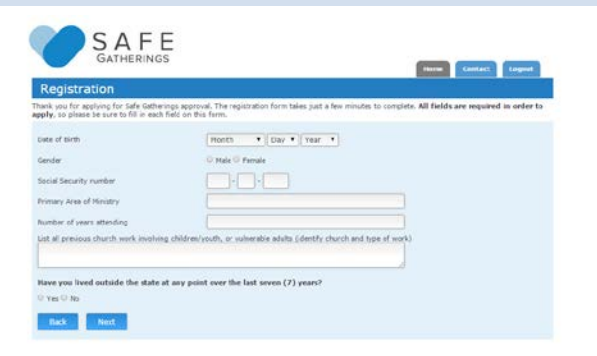

**Confidential Information:** Date of Birth, Gender, and Social Security Number are required for background screening.

Next, fill out Primary Area of Ministry, Number of Years Attending, and list previous church work involving children, youth, or vulnerable adults. Finally, check "Yes" or "No" to the question regarding whether you've lived outside the state over the past 7 years.

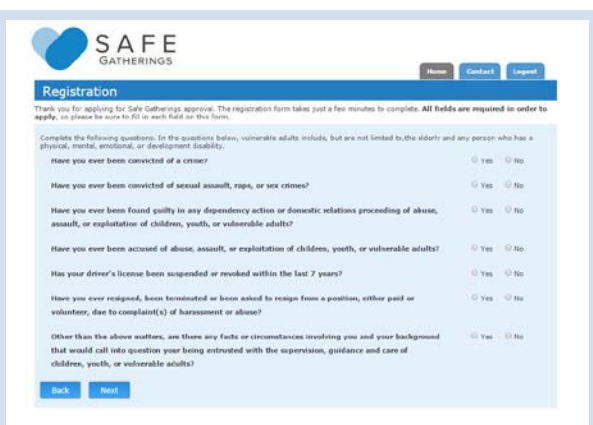

**Questionnaire:** Answer the questions truthfully and to the best of your knowledge. If you answer "Yes" to any of the questions, the form will ask you to provide additional information.

| Registration                                                                                             |                                                                                                    |                                                                                                    |
|----------------------------------------------------------------------------------------------------|----------------------------------------------------------------------------------------------------|----------------------------------------------------------------------------------------------------|
| wik you for applying for 1<br>phy, so please be sure to                                                  | Safe Catherings approval. The repistration form takes p<br>fill in each field on this form.                                                                                                    | at a few minutes to complete, All fields are required in order to                                                                                                    |
| lergy Reference                                                                                          |                                                                                                    |                                                                                                    |
| Name<br>Ervail                                                                                           |                                                                                                    | When choosing your references, please select a<br>chergy reference and a professional reference<br>that you have known long enough for them to<br>have appod understanding of your character.                           |
| Cunfirm Email<br>Phone                                                                                   |                                                                                                    | If you do not know a clergy member well, you<br>mer use a church staff meetine or a second<br>perfessional reference. If you do not<br>full explain, why you are not using a clergy<br>member as your clergy reference. |
| rofessional Reference                                                                                    | must be over 18 and not related to you                                                                                                    | You may not use a family member as any of your<br>references.                                                                                                    |
| Nama<br>Email<br>Confirm Email<br>Phone                                                                  |                                                                                                    |                                                                                                    |
| a a person in authority, i<br>outh, and/or vulnerable a<br>spanding appropriate way                      | is my responsibility to refrain from any sessai contact<br>duts in my cave. I will follow all policies and practices<br>s to serve children, youth and/or vulnerable acuits in r                    | with, respect the boundaries of, and prevent abuse of children,<br>recommended by Safe Gatherings and the organizations I serve<br>my care.                                                                             |
| contribution to the enformation<br>atherings to conduct back<br>order to obtain honest ;<br>onfidential. | on I have provided in my application is true and corrac<br>kground check(s) for the surpose of abhining inform<br>sersonal references for my application, I wave my righ                            | b. By submitting this application, I handry request and authorize Safe<br>size necessary for the review of my application. I hardner agree that,<br>to read the references and agree that they should remain            |
| understand and agree th<br>share my application st<br>alifernia-Facilic UNC Cos                          | It Safe Catherings will review my application based on<br>the rolated information, and the approval or relection<br>ference. I understand that if I am denied, I may be as<br>in vulnerable adults. | the responses and information resolved. I authorize tark Gatherings<br>of my apolication with my local church/congregation and/or the<br>and to terminete any current or future roles as one who interacts              |
| vith children, youth, and/                                                                               |                                                                                                    |                                                                                                    |

**Reference Requests:** Please input information for 2 people to be contacted via email to provide references on your behalf. One is for a clergy reference, and the other a lay or professional reference. Neither should be related to you.

**Conditions/Terms of Service:** Be sure to read and fully understand the conditions, as well as the Terms of Service as they are stated on the Safe Gatherings website.

Finally, click the "Finish and Register" button.

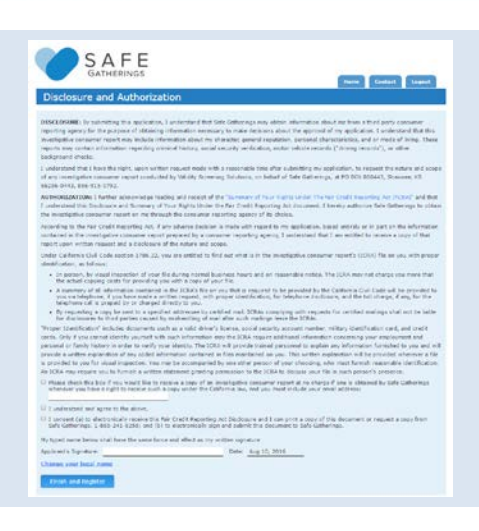

**Disclosure and Authorization:** Read the Disclosure and Authorization information regarding the Fair Credit Reporting Act. Fill in the blanks/checkboxes at the bottom, including the Signature line.

| Payment                                                                                                    |                                                    |                        |              |  |  |
|----------------------------------------------------------------------------------------------------|----------------------------------------------------|------------------------|--------------|--|--|
| Payment Amous<br>Background Chec                                                                                                    | nt<br>A Fore                                       | \$15,09                |              |  |  |
| Sale Gatherings T                                                                                                    | fraining \$20 has been                             | n paid by Rio Texas UM | C Conference |  |  |
| Cospon Code                                                                                                    |                                                    |                        |              |  |  |
|                                                                                                    | Apply                                              |                        |              |  |  |
| Payment details                                                                                                    |                                                    |                        |              |  |  |
|                                                                                                    |                                                    |                        |              |  |  |
| lard Number                                                                                                    |                                                    |                        |              |  |  |
| Card Number<br>Expiration Date                                                                                                    | June +                                             | 2017 •                 |              |  |  |
| Card Number<br>Inpiration Date<br>Nilling details: 5                                                                                                    | June + (                                           | 2017 •                 |              |  |  |
| ard Number<br>Ingiration Date<br>Illing details: 5<br>Fat Name:                                                                                                    | June •)[<br>anse as resistution is                 | 2017 • )               |              |  |  |
| Card Number<br>Expiration Date<br>Killing details: S<br>Fist Name:<br>Last Name:                                                                                                    | June •)(                                           | 2017 •]                |              |  |  |
| Card Number<br>Ingiration Date<br>Stilling details: S<br>Fist Name:<br>Last Name:<br>Last Name:                                                                                                    | (June +)(                                          | 2017 •)                |              |  |  |
| and Number<br>Ingitation Date<br>IIIIng details: S<br>Inst Name:<br>ant Name:<br>deteos:<br>Ry:                                                                                                    | [June •][                                          | 2017 •)                |              |  |  |
| Card Number<br>Expiration Date<br>Hilling detailst: S<br>First Namer<br>Lief Namer<br>Lief N | 3ans •)(<br>ame a redstarter b                     | 2017 •)<br>effermation |              |  |  |
| Card Number<br>Sigiration Date<br>Stilling details: S<br>Sint Numer<br>Let Numer<br>Let Numer<br>Cart Signer<br>Rate:<br>CPPPostal Code:                                                                                                    | June •) [<br>June a moltuler in<br>Select State/Pr | 2017 •]<br>elemation   |              |  |  |

**The Rio Texas Conference** has chosen to pay for the training portion for its applicants. The applicant is responsible for payment of the background check portion of the application unless the individual church has chosen to pay that part of the fee for its applicants. Once you pay any amount due by credit card on this page, a background check will be ordered as required and you can begin your training.

## Step 4: Application Status Dashboard and Training Gateway

|                                                            | SAFE<br>GATHERINGS                                                                                                   | H                                                                                                    | iome Contact Logout                                                      |
|------------------------------------------------------------|----------------------------------------------------------------------------------------------------|----------------------------------------------------------------------------------------------------|--------------------------------------------------------------------------|
| Welcome                                                    | to Safe Gatherings                                                                                                   |                                                                                                    | 2012 2014 - G                                                            |
| Thank you for app<br>proceed to the o<br>at www.safegather | olying for Safe Gatherings. Your information h<br>online training course. You have the ability<br>rings.com.<br>Appl | as been submitted for review and background chec<br>to log out at any time and to log back in us<br>ication Status | cks. Please click the button below to<br>sing your username and password |
|                                                            |                                                                                                    | Status                                                                                                    |                                                                          |
|                                                            | Application (Update Profile)                                                                                         | Pending                                                                                                    | ©:                                                                       |
|                                                            | Payment                                                                                                    | Received                                                                                                    | *                                                                        |
|                                                            | Course Completion                                                                                                    | Not Completed                                                                                                    | ©                                                                        |
|                                                            | Lay Reference                                                                                                    | Not Received View/Change Reference                                                                                 | ©                                                                        |
|                                                            | Clergy/Superintendent Reference                                                                                      | Not Received View/Change Reference                                                                                 | ©                                                                        |
|                                                            | Background Check                                                                                                    | Pending                                                                                                    | Ô                                                                        |
|                                                            | Clic                                                                                                    | k here for Training Course                                                                                         |                                                                          |

This screen is your application status dashboard. It shows the status of your application and is also your gateway to the training course. You may login to your account at any time to view your current status.

To begin your training, click the blue button at the bottom of the page that says, "Click here for Training Course."

## Thank you for using Safe Gatherings, and for your service!